## 2023.10.31以前に生協へ加入した学生・教職員向け

## 大学生協アプリ新規登録の流れ

発行: 弘前大学生協 2023.11

- 「大学生協アプリ」の新規登録には
- ・生協に登録しているアドレス
- ・SMSでコードを受け取るために携帯電話番号が 必要になります。

「登録しているアドレスがわからない| 「登録しているアドレスを変更したい」 という方は 【大学生協アプリ問い合わせフォーム】より ご連絡をお願いいたします。

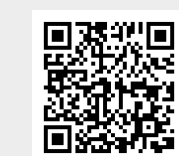

大学生協アプリ問い合わせフォーム ※ユーザー登録が必要です

1.【univcoopマイポータル】へ アクセス

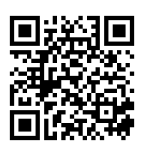

univcoopマイポータル

4.メールアドレス欄に メールアドレスを入力

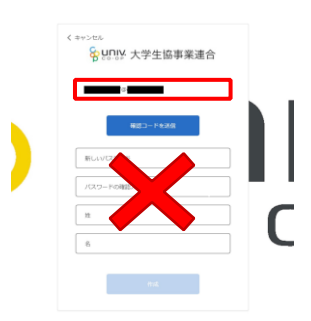

7.パスワード、姓、名を入力し 作成をタップ

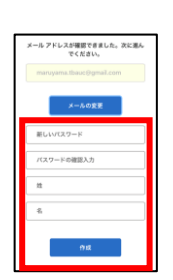

※英数大文字小文字を混ぜて 8文字以上にしてください。

10.univcoopマイポータルの 「プロファイル」画面で 「ユーザー情報」を入力

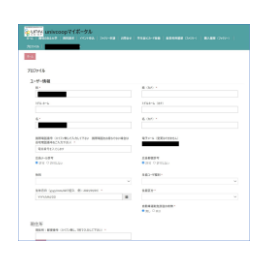

2.右上の「サインイン」をタップ

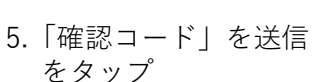

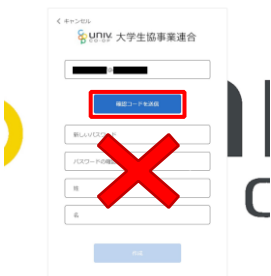

8.国番号「+81」を選択し、 携帯番号を入力して 「コードの送信」をタップ。

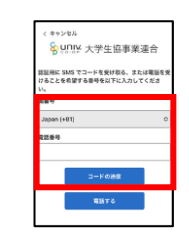

11.「ユーザー情報」入力後、 「ユーザー情報の変更」をタップ →画面を閉じてOKです。

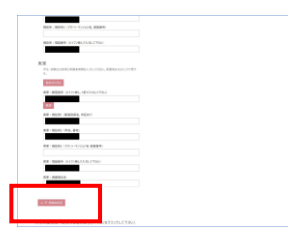

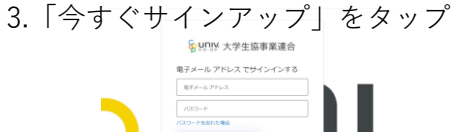

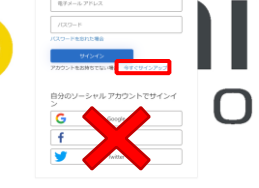

6.入力したメールアドレスに届いた 「確認コード」を「確認コード」欄に 入力し「コードの確認」をタップ

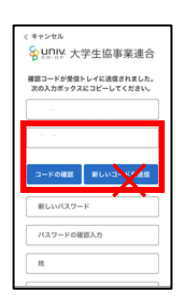

9. SMSに届いた 6桁の確認コードを入力し 「コードの確認」をタップ。

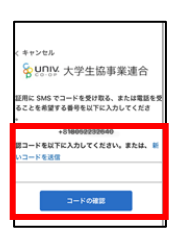

12.二次元コードを読み込み 「大学生協アプリ案内サイト」 を開く。

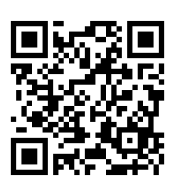

13. 「学生・教職員の方はこちら」 をタップ。

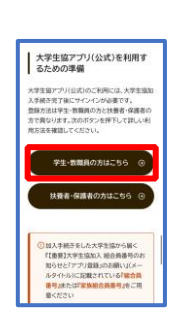

ダウンロード

14.大学生協アプリ(公式)を 15.「サインイン」をタップ

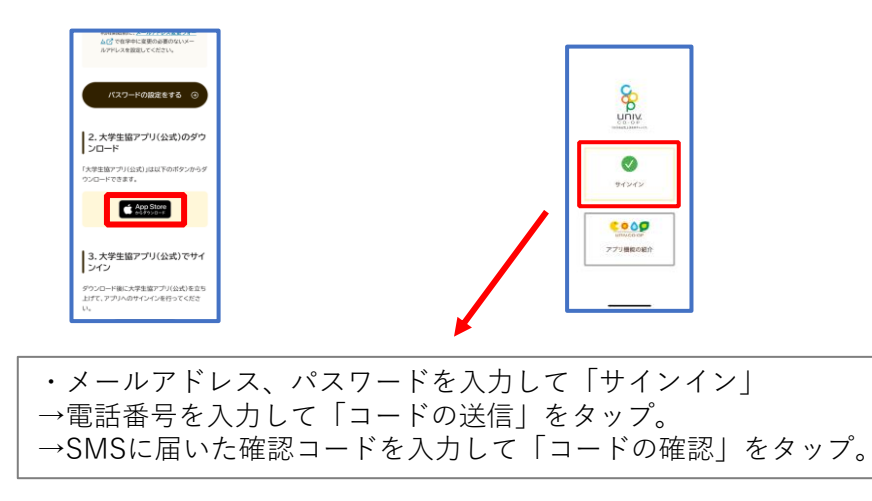

- と出てくるので「はい」を選択
- 16. 「決済利用をしますか?」 17. pokepay画面が表示されるので 電話番号またはメールアドレスを 入力して「確認コードを送信する」 をタップ
- 18.SMSまたはEメールで 届いた認証コードを入力して 「ログイン」をタップ。

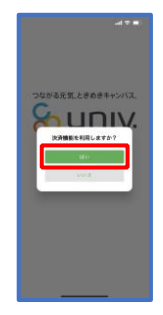

| pokepony Constanting Little of the second second                                                                                                    |        |                                           |
|----------------------------------------------------------------------------------------------------|--------|-------------------------------------------|
| 000 EUROPA (USA)<br>SAR (USA)<br>(1979 - NEEE<br>EUROPA (USA)<br>EUROPA (USA)<br>E |        | <b>Opoke</b> pay                          |
|                                                                                                    | co     | O 集通路務務会員ボウベイを使って<br>作られています。             |
|                                                                                                    | 10712. | R420                                      |
| RED-FERRE<br>MARK UNVEYSGEDEDISCOVER<br><u>DENKESSE</u> URE LETERVATERN                                                                                                    | -      |                                           |
| Hand you at a support of the second second s                                                                                                    | C      | 883-188816                                |
|                                                                                                    | 22002- | ■ 20 - 10 - 10 - 10 - 10 - 10 - 10 - 10 - |
|                                                                                                    |        |                                           |
|                                                                                                    |        |                                           |
|                                                                                                    |        |                                           |
|                                                                                                    |        |                                           |
|                                                                                                    |        |                                           |
|                                                                                                    |        |                                           |

|       | = ₹ h.                               |
|-------|--------------------------------------|
|       |                                      |
|       | Crookepay                            |
| 0     | のうれています。                             |
|       | 0000*****A5555 BIC<br>000-8888968666 |
|       |                                      |
|       | inter (                              |
| 0     | # D                                  |
| 22403 | OFFICER LEVIS CONTRACT               |
|       |                                      |
|       |                                      |
|       |                                      |
|       |                                      |
|       |                                      |

19.登録手続きが完了し 「アクセスを許可する」をタップ

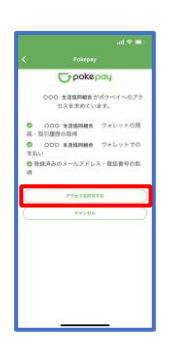

20.表示される pokepay ログイン 情報追加ポップアップで 「設定する」をタップ

- 設定をタップすると「17」で
- ●電話番号を選択された方 →メールアドレス、
- ●メールアドレスを選択された方 →電話番号

それぞれで「認証する」が表示されるのでタップ。

「確認コードを送信」→送信された確認コードを入力し「確認コードで認証」をタップ →追加・変更したい項目を選択し、画面の案内に従って認証情報を設定

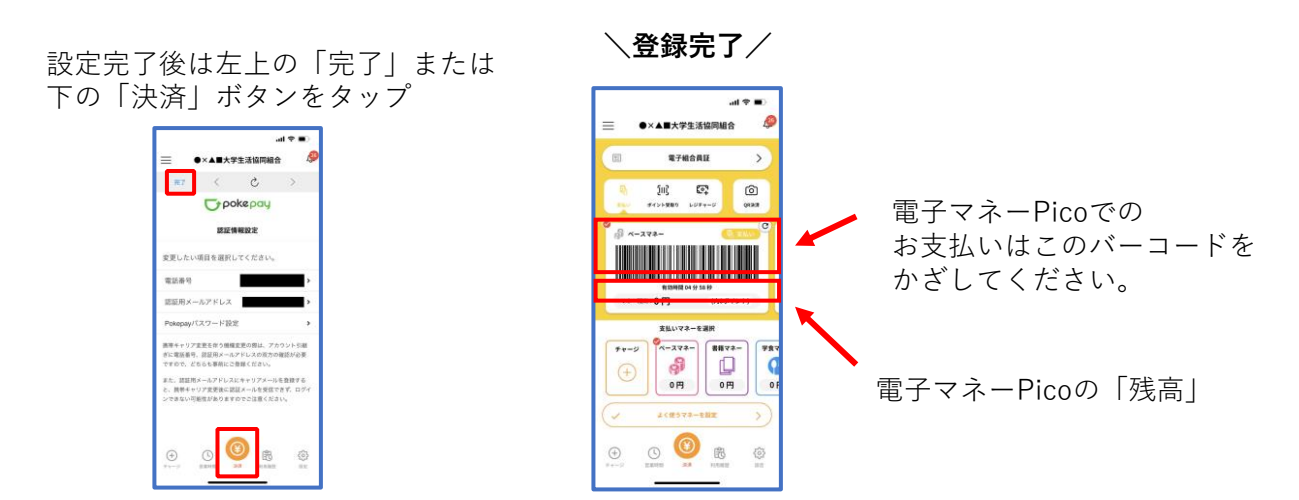